## 東海大学付属熊本星翔高等学校

WEB合否照会サイトへのアクセスガイド 1. 合格発表について

※東海大学付属熊本星翔高等学校WEB合否照会サイト

アドレス https://www.go-pass.net/tkukmssh/

※WEB掲載時間

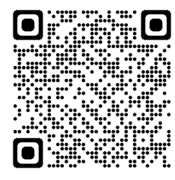

|       | 発表開始時間        |        | 発表終了時間        |        |
|-------|---------------|--------|---------------|--------|
| 奨学生試験 | 2025年1月27日(月) | 16時00分 | 2025年3月16日(土) | 15時00分 |
| 専願生試験 | 2025年1月27日(月) | 16時00分 | 2025年3月16日(土) | 15時00分 |
| 一般生試験 | 2025年2月17日(月) | 16時00分 | 2025年3月16日(土) | 15時00分 |

※本校のホームページでは掲載しません。

## ※電話による問い合わせはできません。

※発表時間を過ぎても次画面へのボタンが表示されない場合、ブラウザの『更新』,

『再読込』ボタンなどを押してください。

※回線が混みあい、接続に時間がかかることがあります。しばらくしてからアクセス

してください。

※ガイド内の画面イメージはパソコン操作での画像です。

スマートフォンやタブレット端末の場合、異なる場合があります。

また、画像はサンプルであり実際の出願時に変更になる場合があります。

## 2. WEB合否照会サイトログイン手順

WEB合否照会サイトにアクセスし試験の種類を確認し、『結果を見る』を押して、ログイン 画面に進みます。

『ログインID』,『パスワード』を入力し、『ログイン』を押すと、試験結果の発表画面になります。

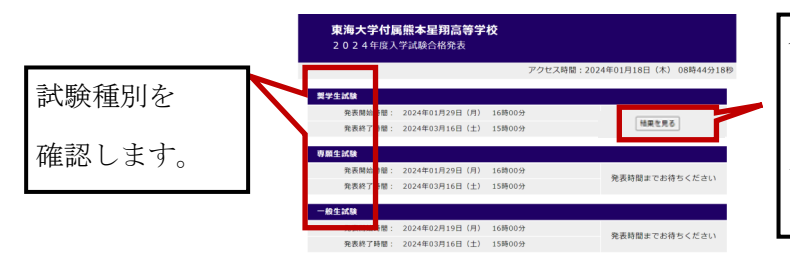

発表開始時刻になると『結果 を見る』が表示されます。 『結果を見る』を押してログ イン画面に進みます。

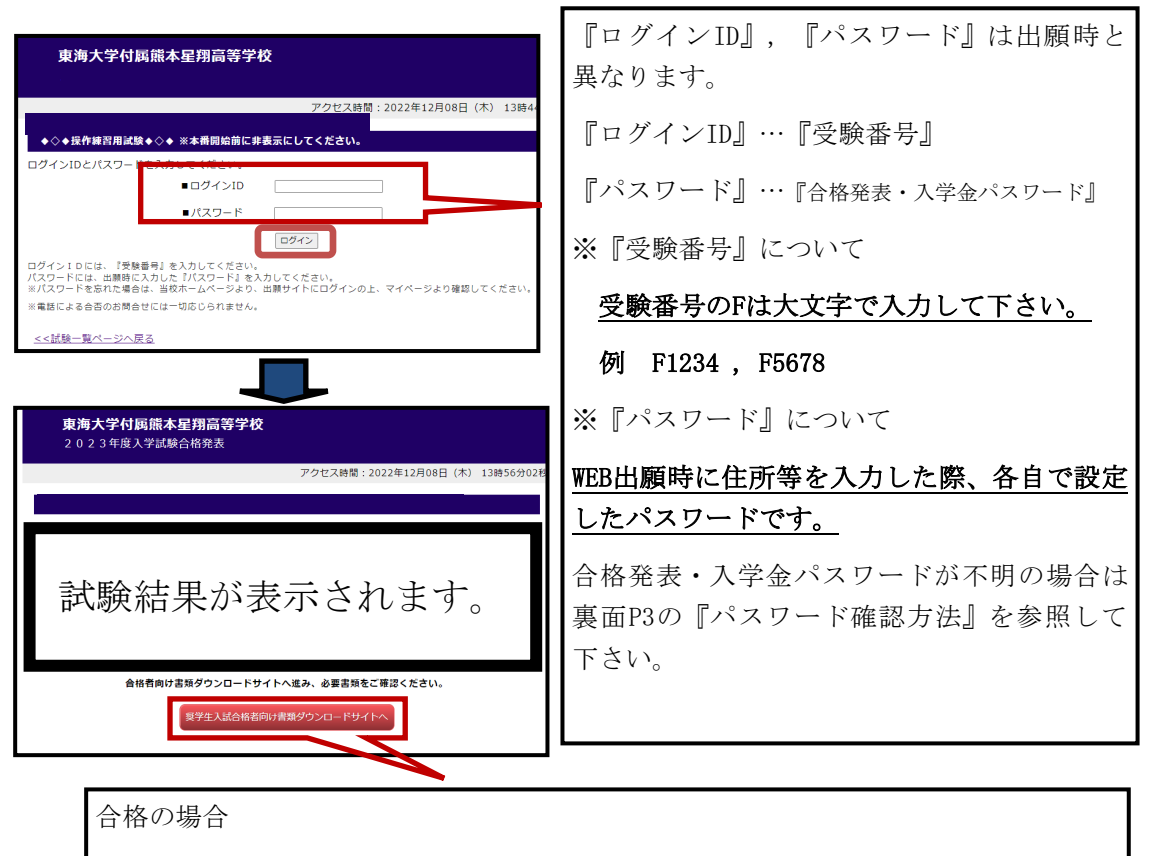

『〇〇生入試合格者向け書類ダウンロードサイトへ』が表示されます。

※入学の場合

期日までに全員が①『入学金決済用サイト』⇒②『入学手続サイト』

で手続きが必要になります。

※入学金免除の場合でも、施設費の納入(30,000円)は必須です。

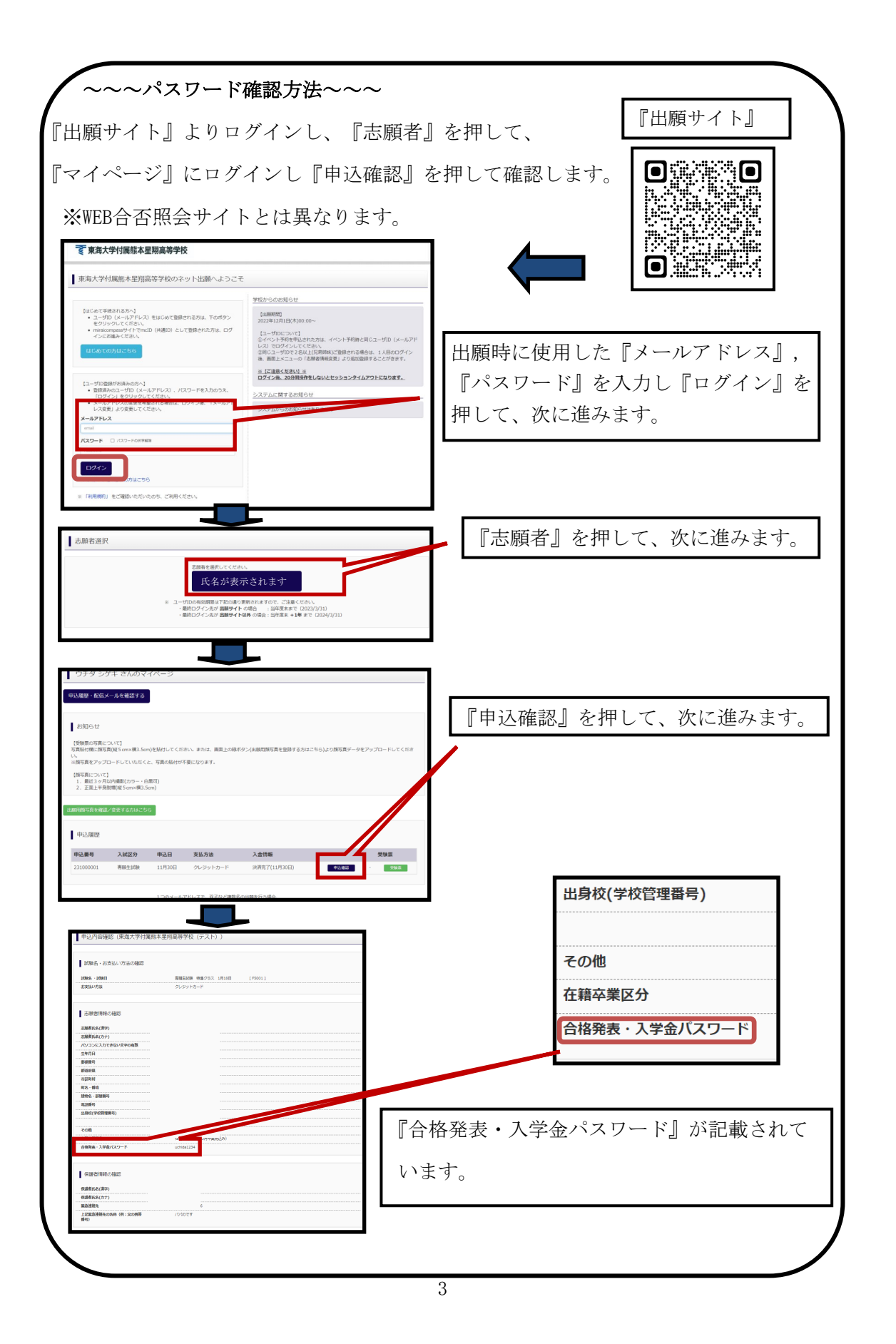

## 3. 入学金決済、入学サイト登録の準備について

WEB合否照会サイトから『〇〇生入試合格者向け書類ダウンロードサイトへ』を押して、 次に進み、入学金決済,入学手続き要綱,各種マニュアル等をダウンロード後、手続きを 行って下さい。

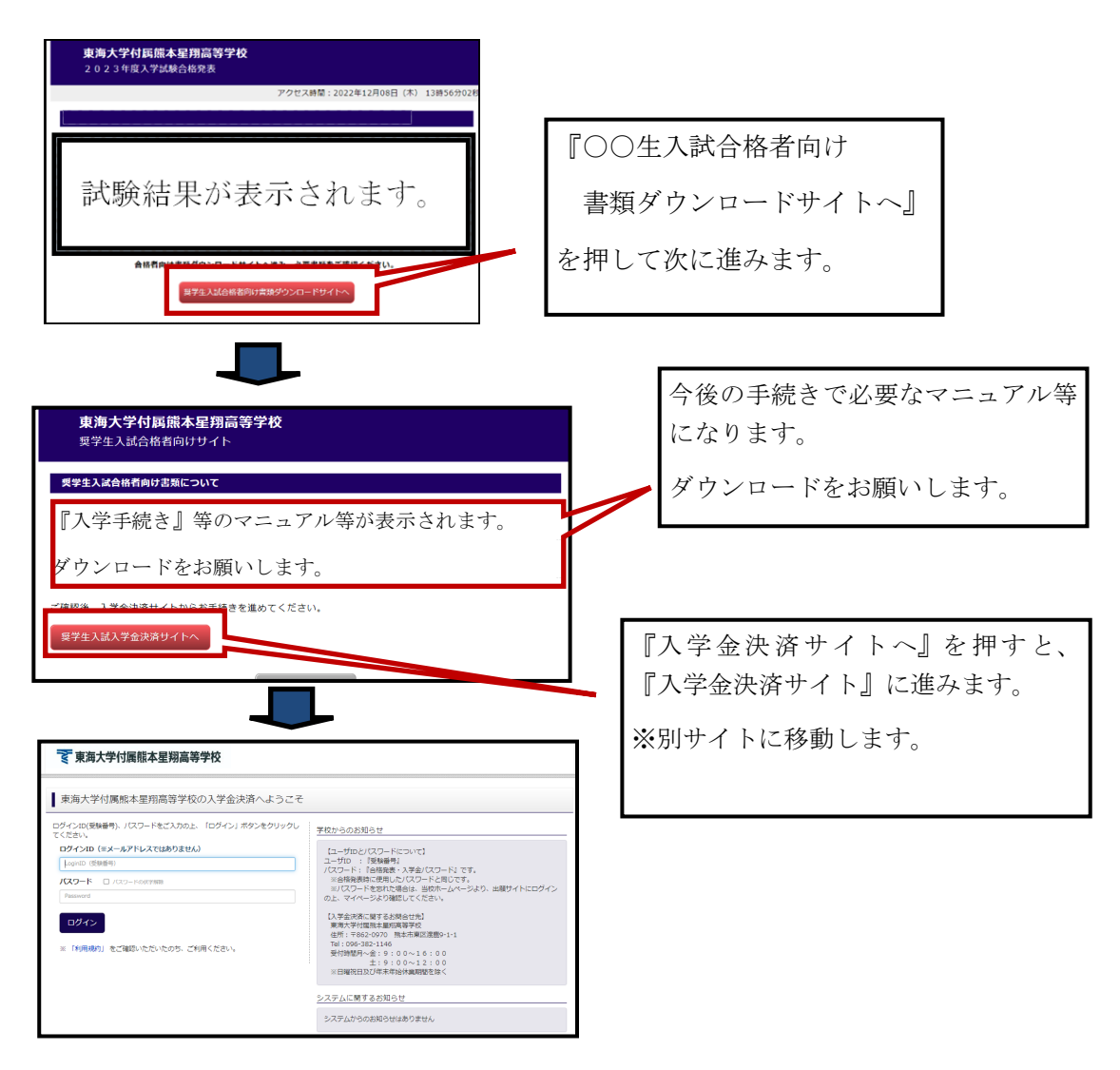

※入学金決済方法については、ダウンロードした『入学金決済ガイド』を

参照してください。

※入学金免除の場合でも、施設費の納入(30,000円)は必須です。

※入学金決済後は必ず『入学手続サイト』で入学手続きが必要です。